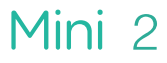

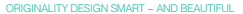

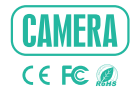

# QUICK GUIDE

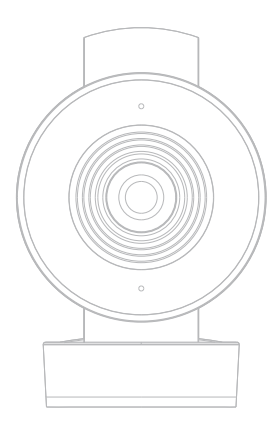

## What's in the box

Please consult this checklist for all parts.

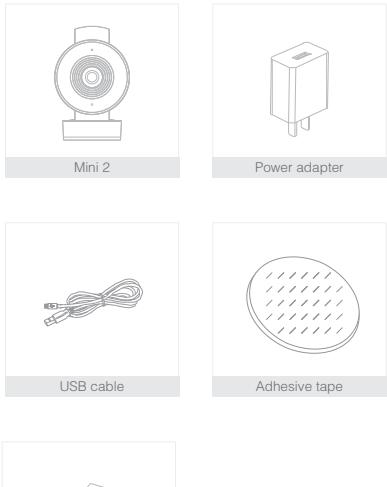

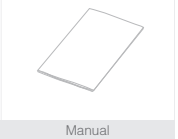

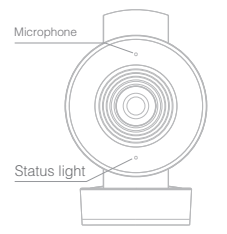

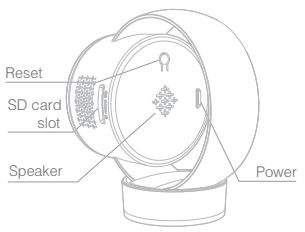

## Description

| Power        | DC5V ± 10%                                                                     |  |  |
|--------------|--------------------------------------------------------------------------------|--|--|
| Status light | Red light solids on: the camera network is abnormal                            |  |  |
|              | <ul> <li>Blinking red light: awaiting WiFi connecting, or currently</li> </ul> |  |  |
|              | connecting (faster blinking)                                                   |  |  |
|              | <ul> <li>Blue light solids on: camera running correctly</li> </ul>             |  |  |
|              | Blinking blue light: awaiting manual WiFi configuration, or                    |  |  |
|              | currently connecting (faster blinking)                                         |  |  |
| Microphone   | Captures sounds for your video                                                 |  |  |
| SD card slot | Supports local SD Card storage (Max.128G)                                      |  |  |
| Reset        | Press and hold the 'RESET' for 5 seconds to reset the device(if                |  |  |
|              | you have modified settings, they will return to factory defaults)              |  |  |
|              | Pressing for 1 second will activate manual WiFi setup mode                     |  |  |

### Install

1 Stick the adhesive tape in the middle of camera bottom

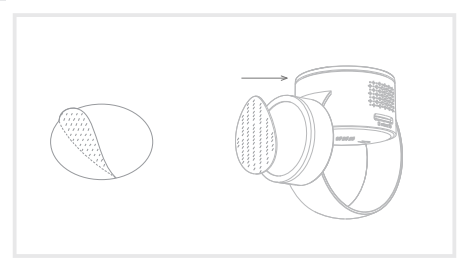

2 Put the camera on the clean plane

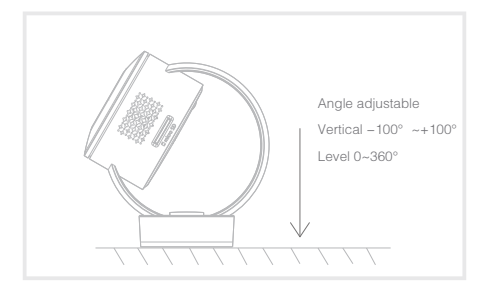

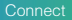

#### Download

CloudEdge is available for both iOS and Android OS. Search the name 'CloudEdge'in App Store or Android Market, or scan upper QR–Code to download the App.

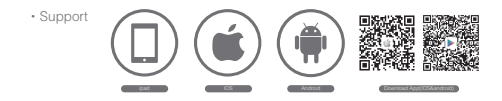

#### Set up router

This product only supports 2.4GHz frequency band router, does not support 5GHz frequency band router, please set the relevant parameters of the router before WiFi configuration, WiFi passwords do not include special characters such as -!@#\$%"&"(). When the device is configured in WiFi, the mobile phone and device are as close as to the router, which can speed up the configuration of the device.

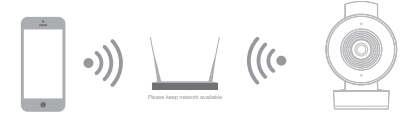

#### Registration process

Step 1 Open the CloudEdge App, click 'SIGN UP', input a valid email address and select 'registration means agreement with user agreement privacy agreement' then click 'NEXT'.

|                     |       | < SIGN                    | UP                           |
|---------------------|-------|---------------------------|------------------------------|
| Chine               | +86.5 |                           |                              |
| Account             |       | United States             | +1 >                         |
| Pressond            |       | Email                     |                              |
| Forgot your pessive | 0157  | Epibation means operation | ent with user agreement, and |
|                     | 1     |                           |                              |
| LOG N               |       | NEX                       | л                            |
| TD .                |       |                           |                              |
| SIGN UP             | 2     |                           |                              |

Step 2 Enter the email address and click 'OK', create a nickname and login password.

| <             | SIGN UP                                           |         |                 |        |
|---------------|---------------------------------------------------|---------|-----------------|--------|
|               |                                                   |         | China           | +85.5  |
| United States |                                                   | 1.5     | Account         |        |
| 12345678@g    | gmail.com                                         |         | Pressound       |        |
| •             | Tips                                              | ST. and | Porgot your pie | award? |
| Pleas         | e confirm the registered<br>I: 12345678@gmail.com |         | LOG IN          |        |
| Can           |                                                   |         |                 |        |
|               |                                                   |         | TICK            | 200    |

Note: Make sure your router, device, and mobile phone are nearby.

Few notices before adding the device

- This device only supports 2.4GHz WiFi router, please make sure you are using a 2.4GHz WiFi router.
- Please follow the instructions and make sure the password is inputed correctly.
- One device can only be added with one App account, if the device has been added with another account already, then it can't be added to any another account again.

#### Process

Step 1 Open the CloudEdge App, click '+', and select the type of device to add.

| Ξ          | MY DEVICE                                | +       | Choose Device Type |               |               |
|------------|------------------------------------------|---------|--------------------|---------------|---------------|
|            |                                          |         | CAMERA             |               | >             |
|            |                                          |         | 4G camera          | a             | >             |
|            |                                          |         | BATTERY            | CAMERA        | $\rightarrow$ |
|            |                                          |         | DOORBEL            | L             | $\rightarrow$ |
|            |                                          | ANVR    |                    | $\rightarrow$ |               |
|            | +                                        |         |                    |               |               |
| Tap to add | devices and select the two the next step | ways in |                    |               |               |

Step 2 Please confirm the red LED light blinks, select 'The device has flashed red slowly or you hear a tone', click 'Next'. Then input the wireless password, click 'Next'.

| < | Install Camera Other methods                                                                                                    | < WLAN Co                                                                | innection                                                               |
|---|----------------------------------------------------------------------------------------------------|--------------------------------------------------------------------------|-------------------------------------------------------------------------|
|   |                                                                                                    | Please fill in the w<br>be con<br>Please ensure that the mobi<br>2.46 WP | ireless network to<br>nected<br>e phone is connected to the<br>network. |
|   |                                                                                                    | 20000000                                                                 | Change WiFi                                                             |
|   |                                                                                                    | •••••                                                                    |                                                                         |
|   | <ol> <li>After powering on the device, wait until<br/>the device starts</li> <li>Note size the status indicator changes<br/>from steady red to slow red, or hear the<br/>device prompt. "Presse configure wireless<br/>nobwork for camera".</li> </ol> |                                                                          | Show password                                                           |
|   | Descriptions for Status light                                                                                                    |                                                                          |                                                                         |
|   |                                                                                                    |                                                                          |                                                                         |
|   | The device has flashed red slowly or<br>you hear a tone                                                                                                    |                                                                          |                                                                         |
|   | Next                                                                                                    | N                                                                        | ext                                                                     |

Step 3 The device is scanning the QR code at a distance of 15–25cm (you can click the 'operation' to view the scanning mode). After the device scans successfully, click 'Hear tone'.

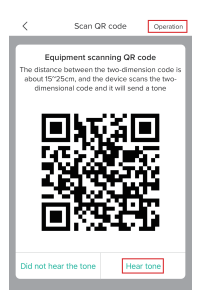

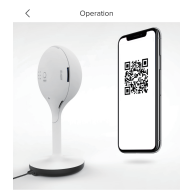

Please point the QR code in the screen of the mobile phone towards the device and keep the distance of about 15~25cm. Wait for the device to scan the QR code on the mobile phone.

Step 4 The device is successfully connected to the network. After the configuration is completed, the App automatically adds the successfully scanned device, and return to the device list. The configuration is completed.

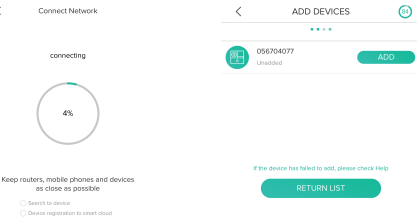

Initialize the device

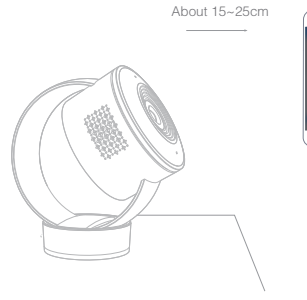

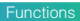

Video flip

Flip your video stream vertically anytime for maximum flexibility.

Motion detection

Motion sensors will notify you when movement is detected.

Record

Record every moment using high capacity SD card storage.

Day & Night Powerful night vision means no interruptions, even in complete darkness.

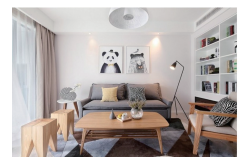

Daytime

Night

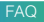

- Q: The device cannot be previewed properly?
- A: Check whether the network is normal, you can place the camera close to the router, and if not, it is recommended to reset the device and add it again.
- Q: Why is it still in the list of devices after reseting?
- A: The reset device only resets the network configuration of the camera, but cannot change the configuration on the App, remove the camera, and must be deleted by the App.
- Q: How to cut the camera network to another router?
- A: First remove and reset the device on the App and then configure the device again by the App.
- Q: Why doesn't the device identify the SD card?
- A: It is recommended to plug in SD card after power cut. Confirm whether the SD card is normally available and the format is FAT32. And the TF card can't be identified when the internet environment is not good.
- Q: Why I can't get the notifications with my cell phone App?
- A: Please confirm that the App has been running on the phone, and the relevant reminder function has been opened; Message notification and authority confirmation in the mobile phone system have been opened.